## \*\*\*REVISED 9/9/13\*\*\*

## **Enrollment Verification Documentation Steps for Faculty**

How to Print Enrollment Verification Quiz Submissions:

• In the course, with editing turned on, open the Enrollment Verification Quiz

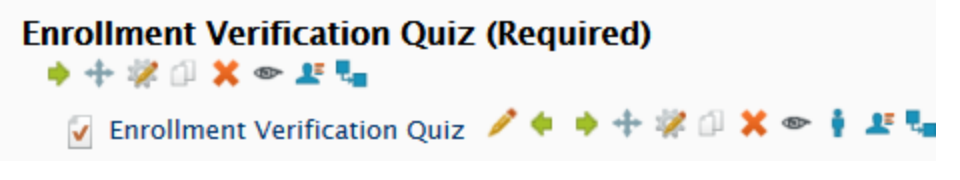

• Click to open the quiz, then click on Attempts

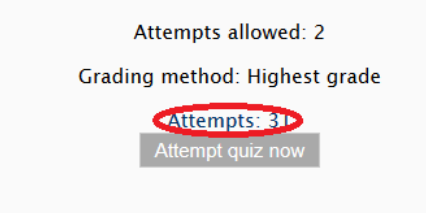

• Faculty will see a variation of this:

|   | First name ( Surname       | State    | Started on                | Completed                 | Time taken        | Grade/10.00 | Q. 1<br>/1.00 | Q. 2<br>/1.00 | Q. 3<br>/1.00 | Q. 4<br>/1.00 | Q. 5<br>/1.00 | Q. 6<br>/1.00 | Q. 7<br>/1.00 | Q. 8<br>/1.00 | Q. 9<br>/1.00 | Q. 10<br>/1.00 |
|---|----------------------------|----------|---------------------------|---------------------------|-------------------|-------------|---------------|---------------|---------------|---------------|---------------|---------------|---------------|---------------|---------------|----------------|
| 1 | Tyrone Review attempt      | Finished | 21 May<br>2013 7:35<br>AM | 21 May<br>2013 7:38<br>AM | 3 mins 37<br>secs | 9.00        | 1.00 🧹        | 1.00 🧹        | 1.00 🧹        | 1.00 🧹        | 1.00 🧹        | 1.00 🧹        | 1.00 🧹        | 1.00 🧹        | 0.00 🗶        | 1.00 🧹         |
| 1 | McCaggie<br>Review attempt | Finished | 21 May<br>2013 8:27<br>AM | 21 May<br>2013 8:28<br>AM | 1 min 35<br>secs  | 10.00       | 1.00 🧹        | 1.00 🧹        | 1.00 🧹        | 1.00 🧹        | 1.00 🧹        | 1.00 🧹        | 1.00 🧹        | 1.00 🧹        | 1.00 🧹        | 1.00 🧹         |
| 1 | Tiffany<br>Review attempt  | Finished | 21 May<br>2013 8:52<br>AM | 21 May<br>2013 8:55<br>AM | 2 mins 29<br>secs | 10.00       | 1.00 🧹        | 1.00 🧹        | 1.00 🧹        | 1.00 🧹        | 1.00 🧹        | 1.00 🧹        | 1.00 🧹        | 1.00 🧹        | 1.00 🧹        | 1.00 🧹         |
| 1 | Matthew<br>Review attempt  | Finished | 21 May<br>2013 9:16<br>AM | 21 May<br>2013 9:18<br>AM | 2 mins 1<br>sec   | 9.00        | 1.00 🧹        | 1.00 🧹        | 1.00 🧹        | 1.00 🧹        | 1.00 🧹        | 1.00 🧹        | 1.00 🧹        | 1.00 🧹        | 1.00 🧹        | 0.00 🗙         |

• Sort the report by last name/surname:

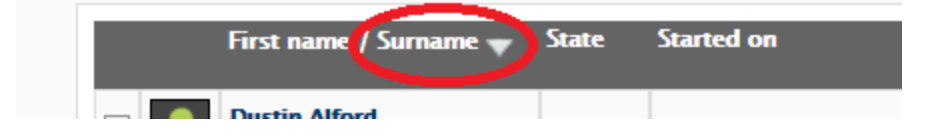

• In What to include in the report select all users who have attempted the quiz

| What to include in the report       |                    | Atter                                                                                                   |
|-------------------------------------|--------------------|----------------------------------------------------------------------------------------------------|
| mat to include in the report        | Attempts from      | all users who have attempted the quiz                                                                   |
|                                     | Attempts that are  | ☑In progress ☑Overdue ☑Finished ☑Never submitted                                                        |
|                                     | Show only attempts | that are graded for each user (Highest grade) that have been regraded / are marked as needing regrading |
| Click the Show Report     Page size | 60                 |                                                                                                    |
| Marks for each question             | Yes 🔻              |                                                                                                    |
|                                     | Show report        |                                                                                                    |

• In the Download table data as menu, select an unpaged XHTML document.

| Showi  | ng gradeo | l and ungraded a | ttempts for eac | h user. T | Regrade a           | all Dry run a full re<br>each user that is g | egrade<br>Iraded is I | nighlighted | <u>d. Th</u> e | e grading method 1 |
|--------|-----------|------------------|-----------------|-----------|---------------------|----------------------------------------------|-----------------------|-------------|----------------|--------------------|
|        |           |                  |                 | Dow       | nload table data as | an unpaged XHTML                             | documer               | ıt          | •              |                    |
| iame 🔷 | State     | Started on       | Comple          | eted      | Time taken          | Grade/10.00                                  | Q. 1                  | Q. 2        | Q.             | 3 Q.4 (            |

- A Leave Page or Stay on Page message may appear- Click Leave Page
- Click the **Download table data as** button. Depending on the browser used this may open a dialog box:

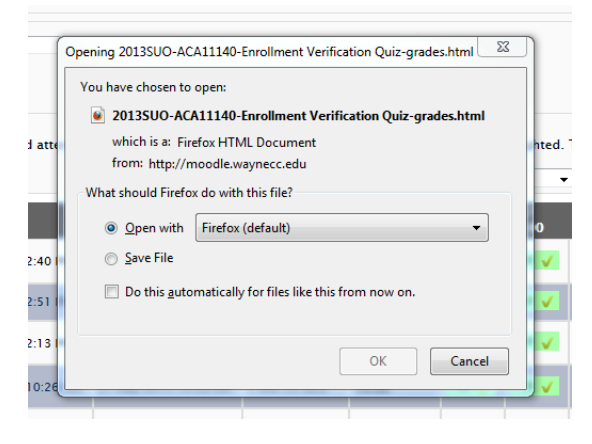

• Then using the browser **Print** option, set the view to landscape, scale it to a reasonable size, and print the report. Directions for Firefox: Click **Firefox** button, top left corner of the screen, then **Print Preview.** Set view to **Landscape, scale to 60%**, then **Print.** 

| Print Page Setup Page: I < 1 of 2 > > Scale:         | 60%                                      |
|------------------------------------------------------|------------------------------------------|
| 2013SUO-ACA11140-Enrollment Verification Quiz-grades | file:///C:/Users/JAMARC~1/AppData/Local/ |

• After printing the spreadsheet, circle the date students started the quiz as shown below:

| Surname | First name | Institution D | Department | Email address         | State    | Started on Completed                         | Time taken        | Grade/10.00 | Q. 1 /1.00 | Q. 2 /1.00 |
|---------|------------|---------------|------------|-----------------------|----------|----------------------------------------------|-------------------|-------------|------------|------------|
| John    | QWERTY     |               |            | l@student.waynecc.edu | Finishe  | 21 May<br>2013 7:35 2013 7:38<br>AM AM       | 3 mins 37<br>secs | 9.00        | 1.00       | 1.00       |
| Sue     | QWERTY     |               |            | @student.waynecc.edu  | Finished | 21 May<br>2013 8:27 2013 8:28<br>AM AM       | 1 min 35<br>secs  | 10.00       | 1.00       | 1.00       |
| Sam     | YTREWQ     |               |            | @student.waynecc.edu  | Finished | 21 May 21 May<br>2013 8:52 2013 8:55<br>M AM | 2 mins 29<br>secs | 10.00       | 1.00       | 1.00       |

## 2013SUO-ACA11140 Enrollment Verification Quiz